## HP Banner&サム作成UP手順

Banner、サムとは

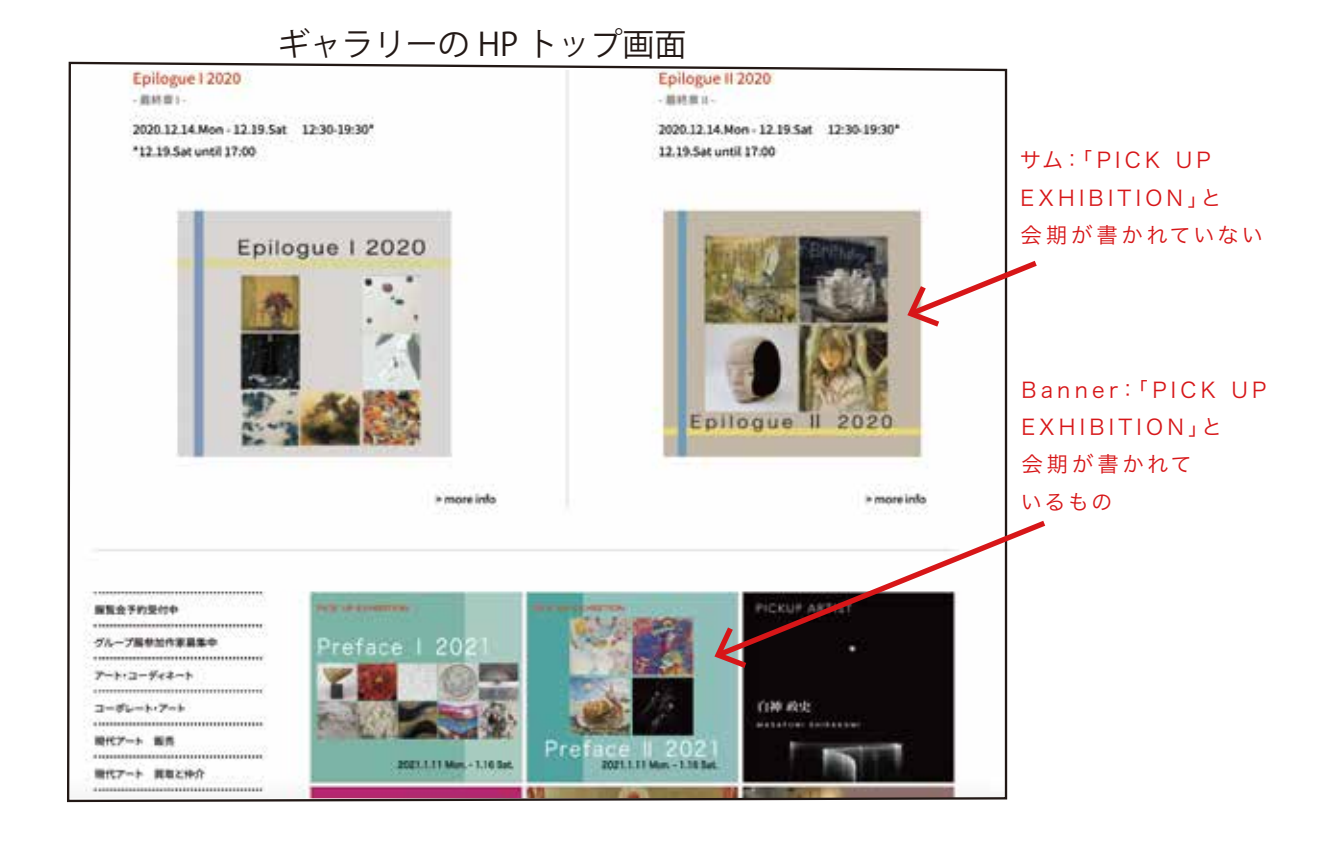

# ファイルの見方

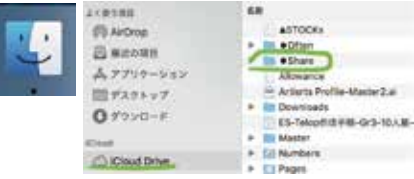

緑線:今回使う主なファイル

| h ( | •Ex 2024                                    |
|-----|---------------------------------------------|
|     | •Ex 2025                                    |
|     | ●Gr第-信息人間的-CAU開始あり                          |
|     | DM DM                                       |
|     | DMB#                                        |
|     | Exhibition 2022                             |
|     | Exhibition 2023                             |
| * 1 | Exhibition 2023/0/3/c <sup>2</sup> -/2023.3 |
|     | Grill-With MH-CMIER& 9.0.3 C-/2024.0        |
|     | HP HP                                       |
| 2.1 | Manual                                      |
|     | D Others                                    |
|     | Prospects                                   |
|     | In Sign                                     |
|     | INS SNS                                     |
|     | Streaming                                   |

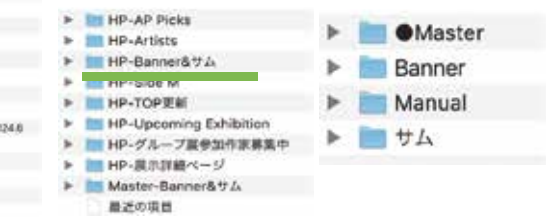

### Banner作成準備

①「●Master」の過去作成したBannerのテンプレートをコピー(೫c/右クリック) ②「Banner」中の、該当年のファイルに貼り付け(೫v/右クリック) ③複製したファイル名を該当する展示に変える "Banner-会期(開始日のみ)-スペース-展示名.ai

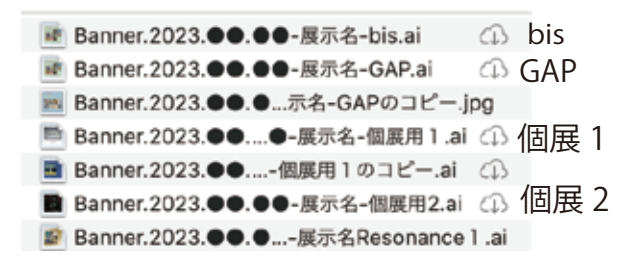

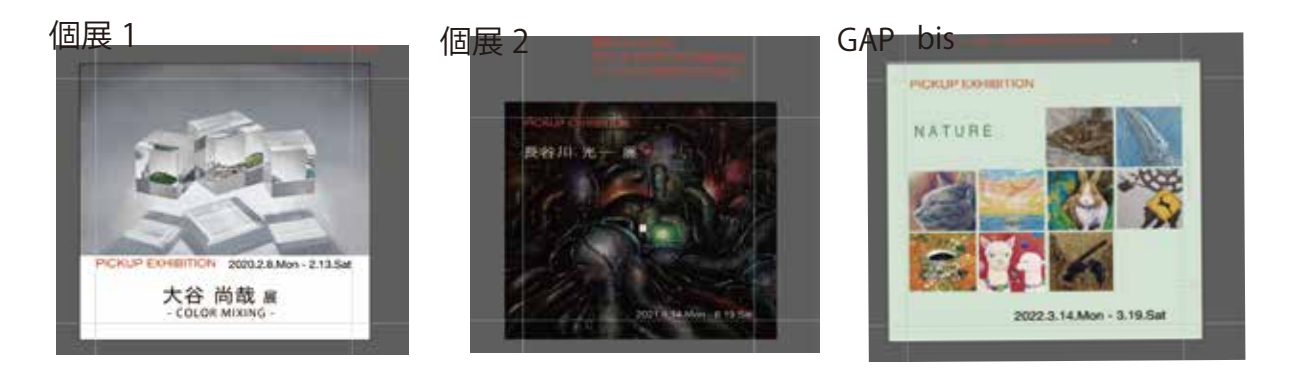

## 保存場所(コピペ先)

| -   | 6        | Itte Banner                                          |      |                                          |     |            |              |
|-----|----------|------------------------------------------------------|------|------------------------------------------|-----|------------|--------------|
| > 💼 | Master   |                                                      |      | Q.888                                    |     |            |              |
| ۱ 🛅 | Banner → | 5.0                                                  | [26] | 880                                      | 94X |            | 81           |
| >   | Manual   | Banner 2020     Banner 2021                          | 80   | 2024#18308 17:00<br>2024#18308 17:00     |     | 2          | 78149        |
| ۱ 🖿 | サム       | Banner 2022     Banner 2023                          | 9.0  | 2024#3/F19E 20:49<br>2024#1/F30E 17:50   |     |            | 7829<br>7827 |
|     |          | <ul> <li>Banner 2024</li> <li>Banner 2025</li> </ul> | (4)  | 2024#11/0230116:41<br>-2024#12/078-15:47 |     | 111<br>111 | 7129         |
|     |          |                                                      |      |                                          |     |            |              |

## Bannerの編集

①「●Share」→「●Ex202×」→該当する展示ファイル(202×.×.×-GAP/bis-展示名)→

「DM」を開く

②DMのaiファイル(右画像参照)を開く

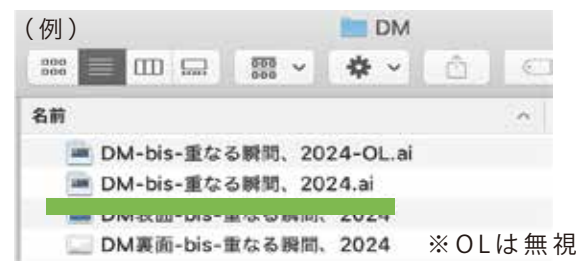

③ファイルの表面を全選択(背景、画像全て選択)(☆方法1・2)

④⊐ピー(\tc)

⑤作業したいaiファイルを開き、空白部分をクリック、ペースト(Xv) ⑥素材(文字・画像)を置き換え、スクエアにデザインする

※DMの背景色や、画像の切り抜き方・形・比率などを、変更しないで使用する

☆方法 1

ダイレクト選択ツール(左ツールバーの白矢印)で DMの表を囲むように選択

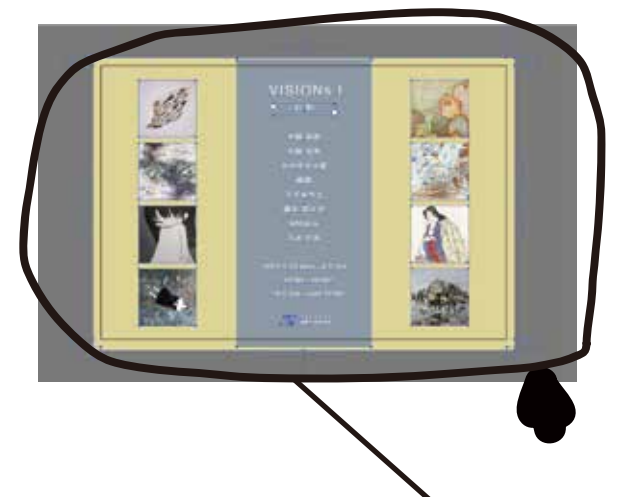

☆方法 2 黒矢印でDMの表をクリック 上部ツールバー >作業アートボードの全てを選択 (オプションキー+ #A)

| ト 書式                              | 選択             | 効果                                       | 表示              | ウィンドウ   | ヘルプ                                   |        |
|-----------------------------------|----------------|------------------------------------------|-----------------|---------|---------------------------------------|--------|
| strator 20)<br>第中4* © 7)<br>60 17 | す作業問題          | くてを選<br>レアート<br>こを無意<br>1<br>代<br>開<br>を | 択<br>ポードの<br>反転 | Dすべてを選択 | <b>жа</b><br><b>Тжа</b><br>0 жа<br>Жб | 40: 17 |
|                                   | 前田<br>有古       | iのオブ<br>iのオブ                             | ジェクト<br>ジェクト    | ÷       | で第]<br>で第1                            |        |
| .18447.8                          | 共通<br>オフ<br>オフ | 1<br>/ジェク                                | ►<br>- E1       | [選択     | *                                     |        |
| - AEF の<br>・<br>て選択して、:           | 新り             | 2回回を<br>2回回を                             | 保存<br>編集        |         |                                       | 10     |

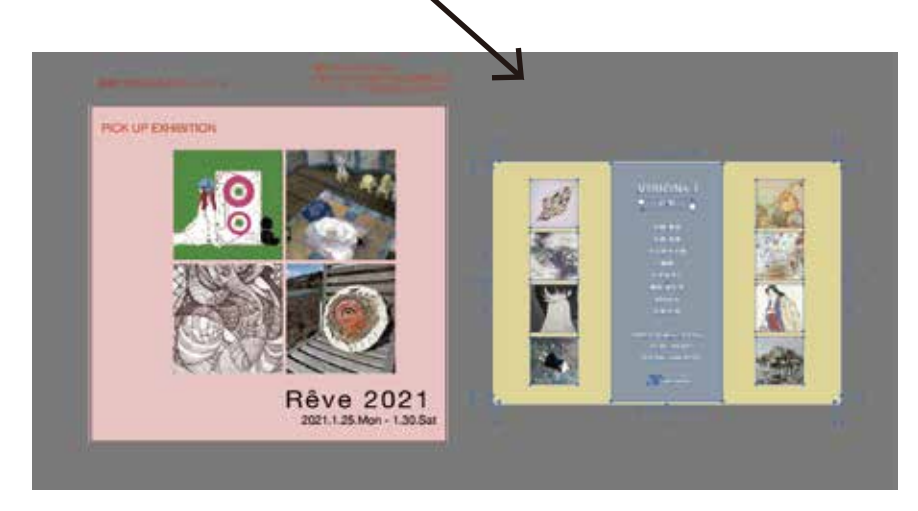

#### ☆素材の置き換え方

- ・オブジェクト(上部ツールバー)→全てをロック解除
- ・アートボード、青いガイドライン、「PICK UP EXIBITION」は変更しない
- ・会期を変える
- ・元のファイルにある、画像・背景・展示タイトルを消す・
- ・画廊のロゴ、展示時間があれば消す

#### ☆(重要)画像の埋め込み方

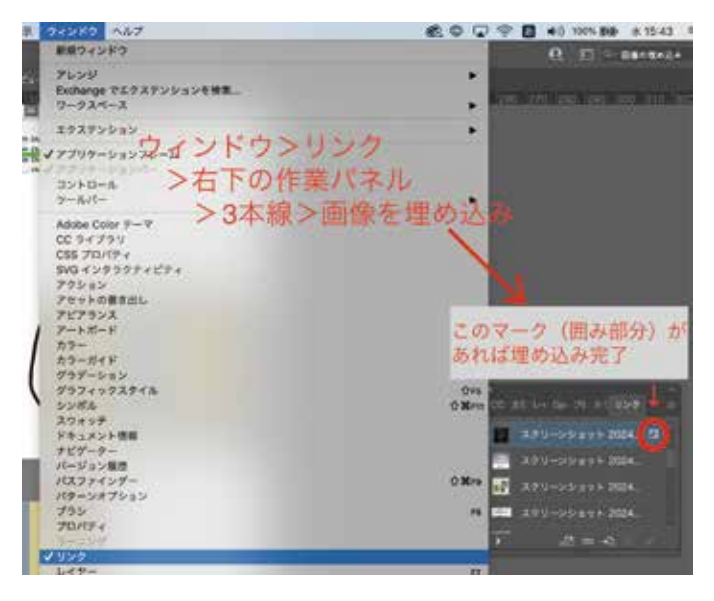

# ☆確認事項

□展示タイトルは80pt □PICK UP EXHIBITION・会期は60pt □サブタイトルがある場合は55pt、色はブラック □アートボードの設定は500×500mm □画像から3mm内側に引かれた青いガイドラインの内側に文字や画像が収まっているか □「ウィンドウ」→「リンク」を選択し、各画像の横に四角と三角のアイコンがあるか確認すること (画像が正常に埋め込まれていることを意味する)

# ☆(重要) Banner(JPEG/ai)を保存

・Aiデータ保存時に画像サイズを調整する方法

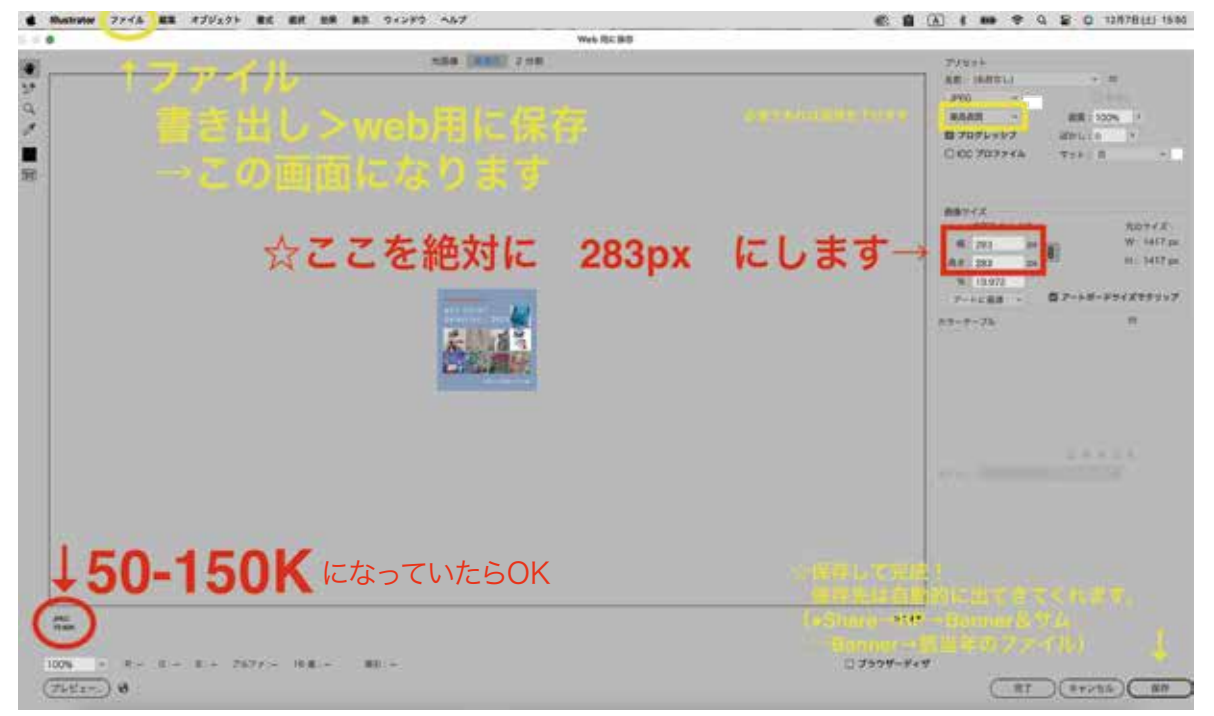

※aiファイルも同フォルダに保存する

・「Google Chrome」→「WP」(ウィンドウ上部バー)→「固定ページ」 T

・TOP画面の左から順番に数字が振られている。投稿したい番号に画像と詳細のリンクを貼る

[1]GAP [2]bis 【3】ピックアップアーティスト 【4】ピックアップアーティスト

※主に【1】【2】を使う

- ・画像にカーソルを合わせると出る、「鉛筆マーク」をクリック / 「×」ボタンを押してから「画像を追加」ボタン
- 「アップロード」タブ→使用するバナー画像をアップロードする
- •「メディアライブラリ」タブ→バナー画像をクリック
- ・「選択」で確定
  - Ţ

「更新」ボタンを押す

## ☆個展のjpeg画像をそのままBannerとしてHPにアップロードする時

- ・WPに上記と同じ手順で、使用する画像をアップロード
- ・編集したい画像をクリック
- ・画面右に表示される「添付ファイルの詳細」内の「画像を編集」をクリック
- ・「伸縮」をクリックで \* の画面になる
- ・赤枠内「新規サイズ」の左枠内に「283」と入力→「伸縮」ボタンで確定(※) ※画像サイズの縦横比に合わせ自動で縮小される。
- ・「戻る」ボタンをクリック

・「選択」で確定

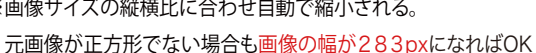

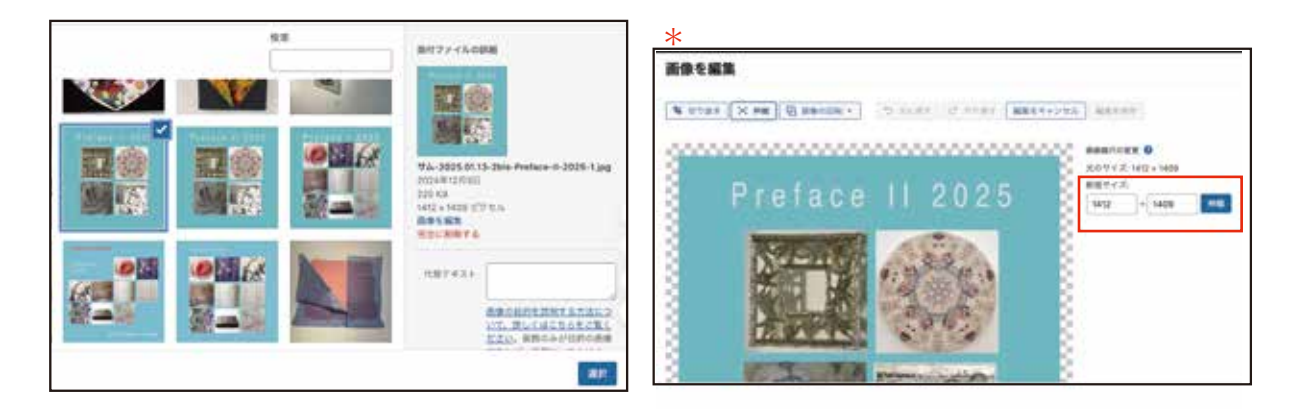

### II-i.サムネイルの作成

### 1.サムネイル-Gr-S-該当する展示.aiにコピー

```
^{\Gamma}Finder \rightarrow ^{\Gamma}Share \rightarrow ^{\Gamma}HP \rightarrow ^{\Gamma}HP \rightarrow Banner & \forall \Delta_{1} \rightarrow ^{\Gamma}banner \rightarrow
  Ţ
該当する展示のbannerをコピー(右クリック/お+C)
(該当する展示のbannerがなければ「Master」に過去作成したbannerのテンプレートをコピー)
  ↓
「HP-Banner&サム」→「サム」→「該当年のファイル」に貼り付け(右クリック/ #+V)
コピペしたファイルを「サム-会期開始日-スペース-展示名.ai」に名前変更
  T
作業開始
```

2 該当する展示サムネイル画像を調整する

・展示タイトルは80pt→60ptに下げる。 ・会期と「PICK UP EXIBITION」を削除する ・レイアウトを調整する ・画像の埋め込みを確認! ・画像も、タイトルの文字も全て、水色の線の内側に収める

◎良い例

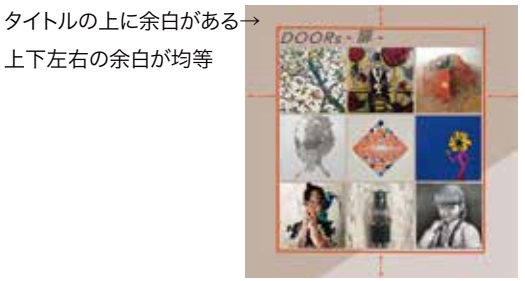

× 悪い例

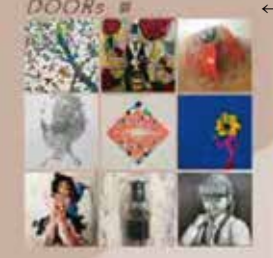

←タイトルの上に余白がない

# ☆確認事項

上下左右の余白が均等

□ 展示タイトルは60pt □PICK UP EXHIBITION・会期は削除できているか □アートボードの設定は500×500mm □画像から3mm内側に引かれた青いガイドラインの内側に文字や画像が収まっているか □「ウィンドウ」→「リンク」を選択し、各画像の横に四角と三角のアイコンがあるか確認すること (画像が正常に埋め込まれていることを意味する)

#### 3.サムネイル画像(JPEG/ai)を保存する

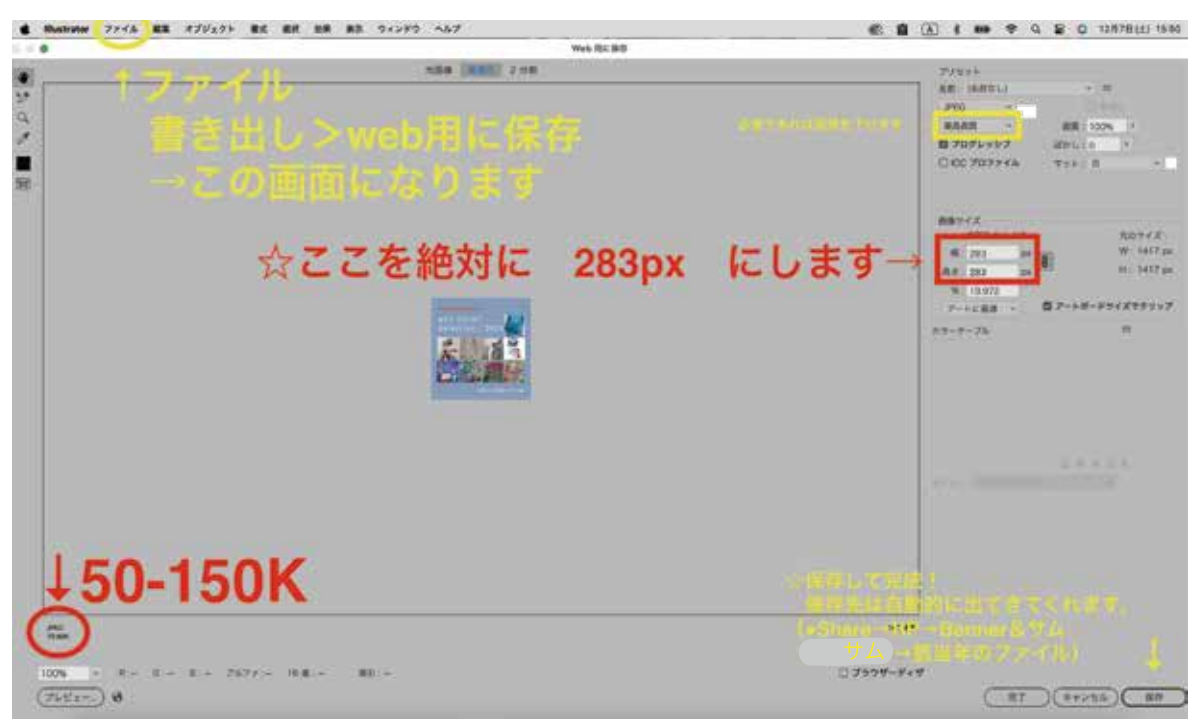

「Finder」→「Share」→「Exibition」→「HP」→「Banner&サム」→「サム」に保存する

※aiファイルも同フォルダに保存する

#### 4.UPと画像の編集

・「WP」(ウィンドウ上部バー)→「投稿」

投稿一覧で検索をかける:該当する展示によって「すべての日付」「カテゴリー一覧」を選択する→「絞り込み検索」

```
↓
該当する展覧会ページ
↓
```

サムネイル画像をUPする

## ☆アップロードの方法

・GoogleChrom→ブックマークの「WP (WordPress)」→「投稿」→更新したい展示のページの編集をクリック

| -                     |                                                      | 214201+                   |                            |                                |                              |                                    |      |
|-----------------------|------------------------------------------------------|---------------------------|----------------------------|--------------------------------|------------------------------|------------------------------------|------|
| 22 M                  |                                                      |                           |                            |                                |                              |                                    |      |
| Apt 196-All son       |                                                      | an chit, ann an anna an I | NJUL 211 AM                | the issues of the local        |                              | e instant in tractings for the ing |      |
|                       |                                                      |                           | night state but on to the  |                                |                              |                                    | . 0  |
| 8-P+2+47274           |                                                      |                           |                            |                                |                              |                                    |      |
| Normality Physics and | Bendlingen Kingkater inte<br>Berunden für Haffel und | provide strends strends a | s areas to targe frances a | 10 (0.10) (0.10) (0.10) (0.10) | igen forbanis ani ann annana | the little and provides .          | - 6  |
| Sum in the            |                                                      | Leneral -                 |                            |                                |                              |                                    |      |
| Bellingen - Weng      |                                                      | No. of Concession, Name   |                            |                                |                              | Alexander and                      |      |
| -987 - 8              | • ******                                             | serr-&                    | (#144)                     |                                |                              | 1078788                            | - 14 |
| C *****               |                                                      | ####\$~~                  | er .                       | •                              | 1/14                         | ADM INC.                           |      |
|                       | 1000                                                 | 100                       |                            |                                | Address of the second        | Q =1(ma)                           |      |

・「exhibition投稿用サムネイル」→「画像を追加」

| ······································ |  |
|----------------------------------------|--|
| 7. ** 2                                |  |
|                                        |  |
|                                        |  |
| Trainform 2022                         |  |
| 14                                     |  |
|                                        |  |
|                                        |  |
|                                        |  |
|                                        |  |

- ・「アップロード」タブ→使用するサムネイル画像をアップロードする
- ・「メディアライブラリ」タブ→サムネイル画像をクリック
- ・「選択」で確定

↓

「更新」ボタンを押す

## ☆個展のjpeg画像をそのままサムネイルとしてHPにアップロードする時

- ・使用する画像をアップロード
- ・編集したい画像をクリック
- ・画面右に表示される「添付ファイルの詳細」内の「画像を編集」をクリック
- ・「伸縮」をクリックで \* の画面になる
- ・赤枠内「新規サイズ」の左枠内に「283」と入力→「伸縮」ボタンで確定(※)
- ・「戻る」ボタンをクリック

※画像サイズの縦横比に合わせ自動で縮小される。 元画像が正方形でない場合も画像の幅が283pxになればOK

・「選択」で確定

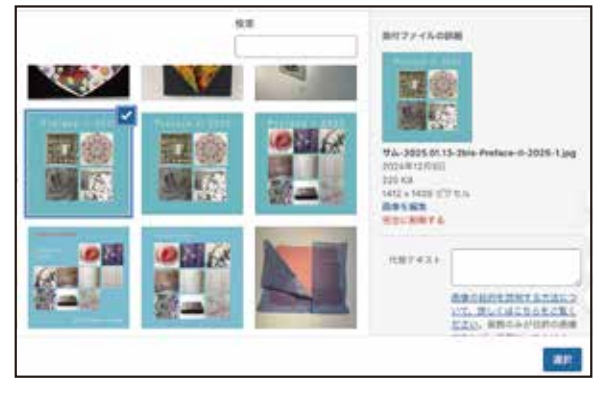

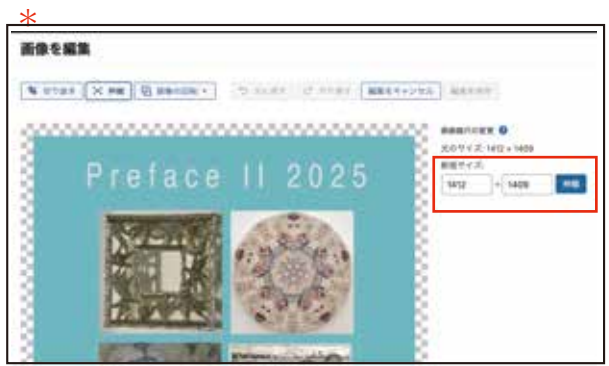